## Giving learners access to an SCCT institutional learning portal

- 1. Give your learners your institutions learning portal link.
- 2. Learners create accounts by filling out the required information and selecting "Register" (highlighted).

|             | Saint Francis Hospital<br>Already registered? Sign In                                                                                                    |
|-------------|----------------------------------------------------------------------------------------------------|
| 🗄 Dashboard | Username and Password                                                                                                    |
| Catalog     | Password                                                                                                    |
|             | Confirm Password                                                                                                    |
|             | First Name                                                                                                    |
|             | Last Name                                                                                                    |
|             | Email                                                                                                    |
|             | LMS Privacy Information                                                                                                    |
|             | Please select checkbox to accept General Data Protect                                                                                                    |
|             | Privacy Policy                                                                                                    |
|             | Introduction                                                                                                    |
|             | This Privacy Policy applies to the Community Brands' ho<br>websites owned and operated by Community Brands, ir<br>www.communitybrands.com. Throughout this docume |
|             | Register                                                                                                    |
|             | SCCT                                                                                                    |

3. Once an account is created, learners will sign in with the credentials they've created.

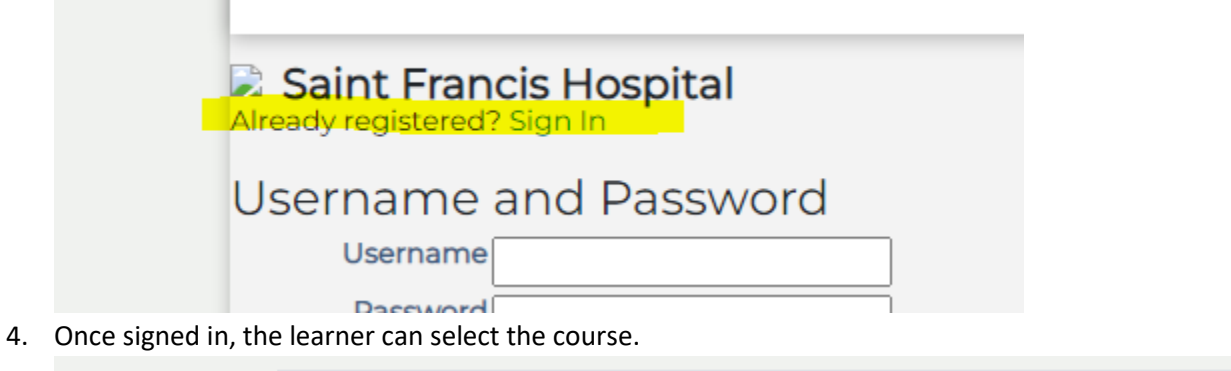

| Saint Francis | s training portal            |      | é           | 3 |
|---------------|------------------------------|------|-------------|---|
|               | HeartHos<br>at Saint Francis | pita |             |   |
| My Institute  | Courses                      |      |             |   |
| Title         |                              | \$   | Completion  | • |
| SCCT2021 - Or | Demand - Saint Francis       |      | Not Started |   |

5. Select "View Details" to see sessions.

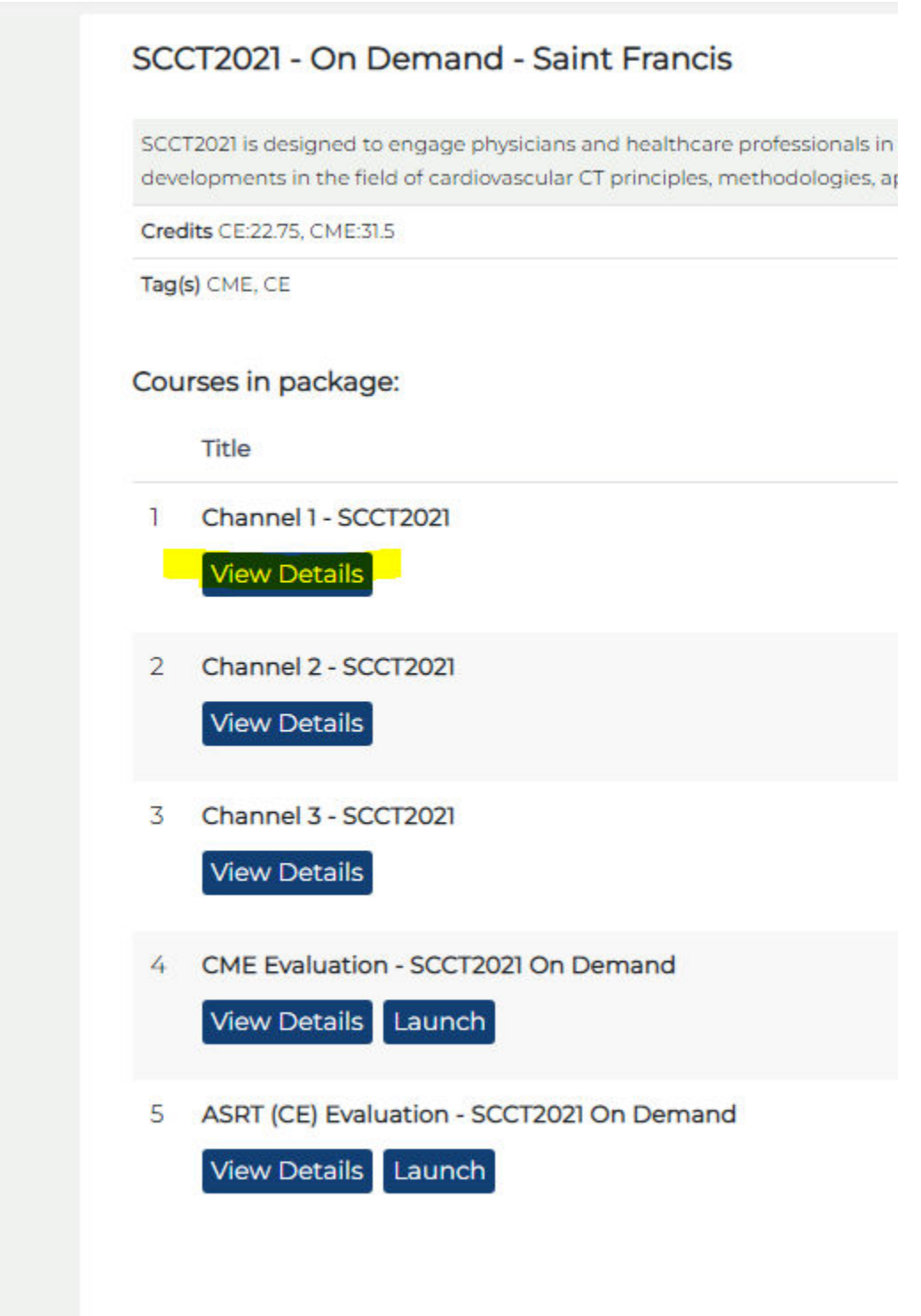

6. Select launch to view recording.

|   | Title                                                                                                    |
|---|----------------------------------------------------------------------------------------------------|
| 1 | Opening Session: SCCT2021<br>Speakers: Koen Nieman, Arthur Agatston, Pim de Feyter, Todd C. Villines, Eric Williamson<br>View Details Launch                                                            |
| 2 | #SCCTVillage: Success as a Trainee/Early career professional in cardiac CT<br>Speakers: Koen Nieman, Leslee Shaw, Todd C. Villines, Dinesh Kalra, Mirvat Alasnag, Jennifer Cohen<br>View Details Launch |
| 3 | Coronary CTA in 2021 - Critical appraisal of current evidence and guidelines<br>Speakers: Todd C. Villines, Jonathan Weir-McCall, Stephan Achenbach, Ron Blankstein<br>View Details Launch              |
| 4 | Great Cardiac CT Quiz<br>Host: Stephan Achenbach<br>View Details Launch                                                                                                    |

 If CME is offered for the course, once all sessions are completed, select "Launch" under "CME Evaluation" to complete the evaluation and claim credits. \*\* CME credits are dependent on the course purchased. Not all courses offer CME\*\*